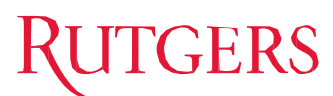

#### Navigating to the Expense Management System

The Expense Management system can be accessed through Rutgers portal at <u>my.rutgers.edu</u>. Look for the Expense Management icon under the My Apps tab and Finance and Purchasing.

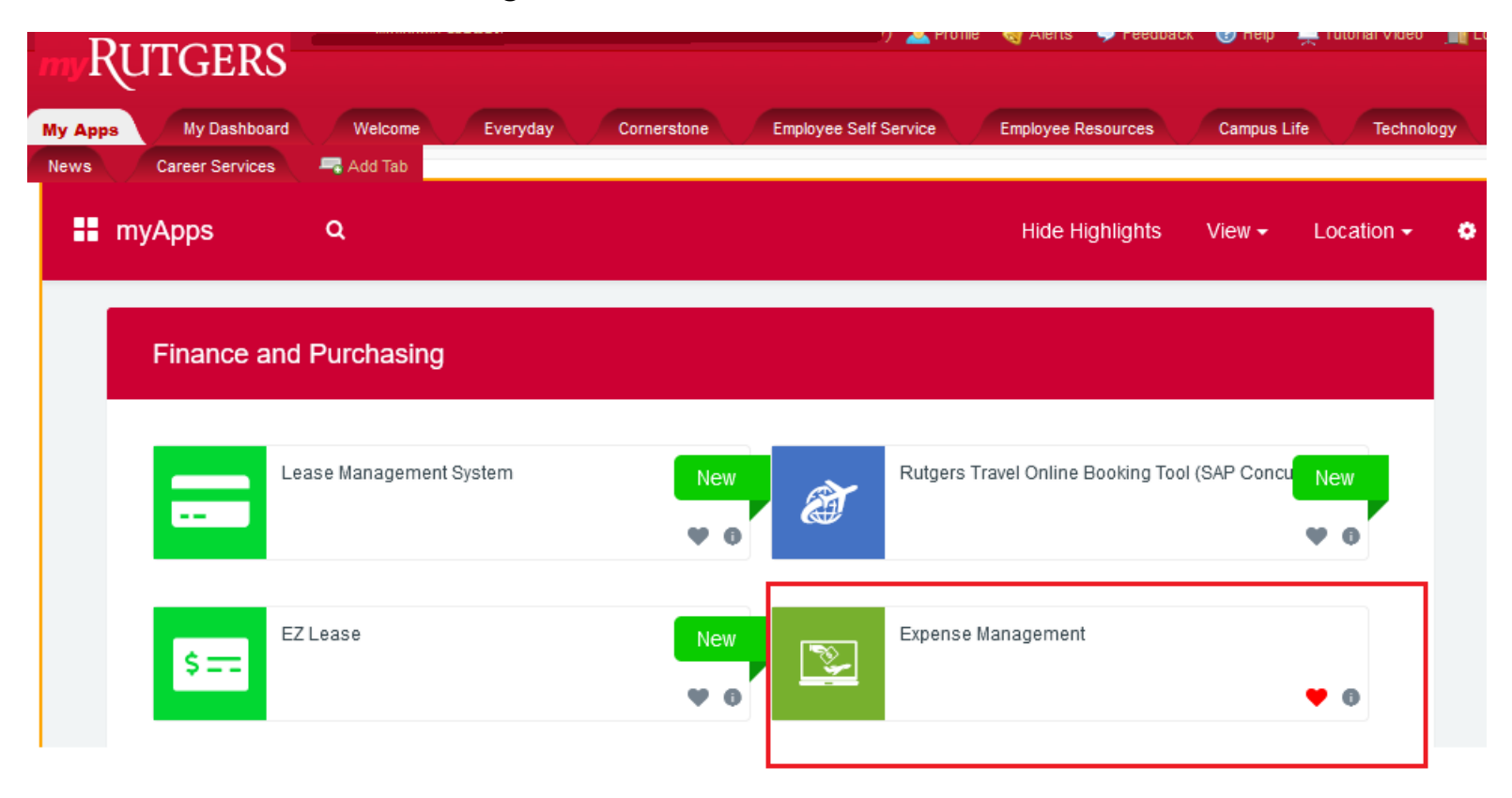

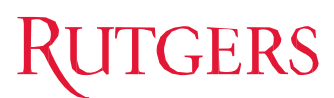

## Using the Expense Management System

The Expense Management System is your starting point for all activities related to expense reports and cash advances. All expense reimbursements and cash advances will be paid to the employee via direct deposit.

• For first time users, click on the Settings icon to set up Banking information and Manage Delegates.

|      | Travel and Exp      | oenses <sup>a</sup>           | Dwner Madelaine Corcor | an 🗸            |             | (         | ₹<br>•  |
|------|---------------------|-------------------------------|------------------------|-----------------|-------------|-----------|---------|
|      | Expense Reports     |                               |                        |                 | C           | lick here | See All |
| Ð    |                     | Not Submitted                 |                        | Not Submitted   |             |           |         |
| ē    | +                   | RBU0102972111                 |                        | RBU0102972078   |             |           |         |
| \$\$ | Create Report       | Report Updated 1,378 days ago |                        | Updated 1,378 d | lays ago    |           |         |
|      |                     | 6 items                       | 1,180.00 USD           | 2 items         | 800.00 USD  |           |         |
|      | Available Expense I | tems (1)                      |                        |                 |             |           |         |
|      | 🗌 Date 🔻 Type       | Amount                        | Merchant               | Location        | Description | Attachm   | ents    |

# RUTGERS

#### **Bank Account Setup**

To enter bank account information:

- Click the "Manage Bank Accounts" link from the Settings menu
- Click the + button to enter a new bank account
- Enter the required fields \* along with Bank and Branch then click the **Save and Close** button

|   | 0 *                                 | Manage Bank Accounts | Create Bank Account           |                  | × |
|---|-------------------------------------|----------------------|-------------------------------|------------------|---|
|   | Advanced Search                     |                      | * Country                     | United States    | • |
| [ |                                     | 🛨 📀 Primary          | * Account Number              |                  |   |
| L | Manage Bank Accounts                |                      | * Account Type                | ¥                |   |
|   | Manage Delegates                    | No data to display.  | Check Digit                   |                  |   |
|   | View Cumulative Mileage             |                      | Account Holder                | Training User101 |   |
|   | Create Expense Items in Spreadsheet |                      | Secondary Account Reference   |                  |   |
|   | Take the Product Tour               |                      | Bank                          |                  |   |
|   |                                     |                      | Bank Branch                   |                  |   |
|   |                                     |                      | * Routing Transit Number      |                  |   |
|   |                                     |                      | BIC Code                      |                  |   |
|   |                                     |                      | Active                        |                  |   |
|   |                                     |                      | Save and Close <u>C</u> ancel |                  |   |

# RUTGERS

# Adding Delegates

It is required to assign a delegate to submit the expense reports on your behalf. The delegate will review and enter the correct accounting string to charge the expenses to. Please contact our Business Services at <u>business\_admin@ejb.rutgers.edu</u> to provide you with names of the appropriate delegates. To add a delegate:

• Click the "Manage Delegates" link from the Settings menu

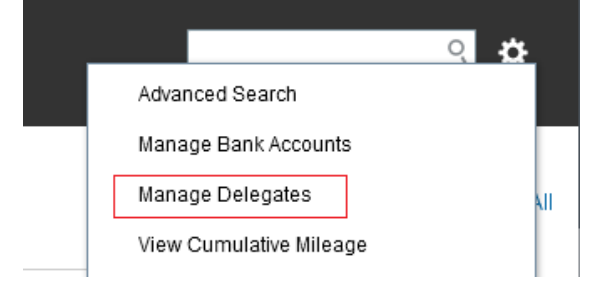

Click the + button to enter a new delegate

• Click on the magnifying glass

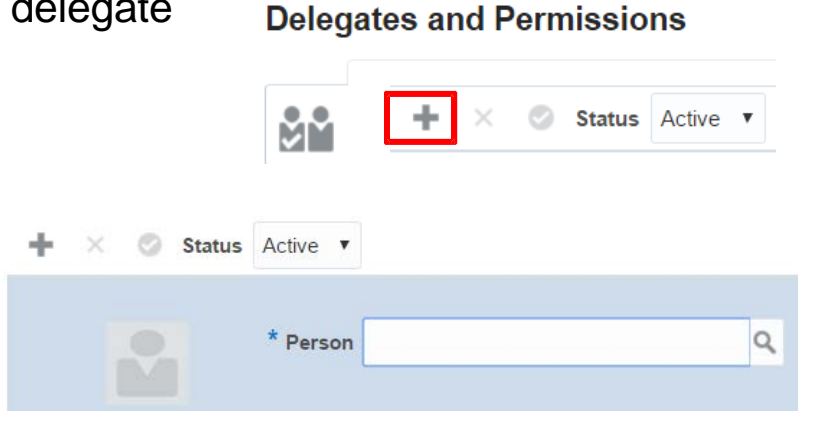

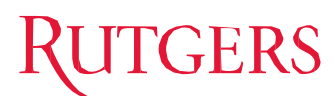

# Adding Delegates (continued)

• From Search and Select: Person, choose Advanced

| Search and Select: Person                                 | ×                 |
|-----------------------------------------------------------|-------------------|
| Search                                                    | A <u>d</u> vanced |
| Match <ul> <li>All    <ul> <li>Any</li> </ul> </li> </ul> | к                 |

• Type in the beginning of the delegate's email then click Search

| Person         | Starts with | ~      |        |            |           |
|----------------|-------------|--------|--------|------------|-----------|
| E-Mail         | Starts with | ~      | 1      |            |           |
|                |             | Search | Reset  | Add Fields | ▼ Reorder |
| Person         |             |        | E-Mail |            |           |
| No rows to dis | play        |        |        |            |           |
|                |             |        |        |            | OK Cance  |

• Highlight the name of the delegate then click OK

| Person        | E-Mail                     |
|---------------|----------------------------|
| Kim Satnowski | lundki@finance.rutgers.edu |
|               | OK Cancel                  |

• Final step, click Save and Close.

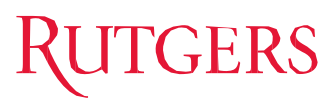

# **Enter Expense Reports**

After entering your bank information and delegates, you are ready to begin entering expenses.

Click on the Create Report tile.

| E)  | pense Reports |                                |          |     |                                |            |
|-----|---------------|--------------------------------|----------|-----|--------------------------------|------------|
| r.  | +             | Not Submitted<br>RBU0102972111 |          |     | Not Submitted<br>RBU0102972078 |            |
| \$K | Create Report | Updated 1,378 da               | iys ago  |     | Updated 1,378 days             | ago        |
|     | ĸ             | 6 items                        | 1,180.00 | USD | 2 items                        | 800.00 USD |

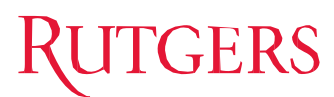

## Enter Expense Reports (continued)

- Type the purpose of your business expense in the Purpose field.
- Click + below to attach all supporting documents: completed <u>travel and business expense</u> (<u>TABER</u>) <u>spreadsheet</u>, receipts, conference agenda or itinerary. Or you may send the documents to <u>business admin@ejb.rutgers.edu</u> and your business delegate will do it for you.
- Click the Save button when done. Send an email to <u>business\_admin@ejb.rutgers.edu</u> to let the business staff know your expense report is ready for review and submission. Do <u>NOT</u> click on the Submit button.

| Create Ex                                                            | pense Report ⑦                          |                           |         | Save | • | Sub <u>m</u> it | • | <u>C</u> ancel |
|----------------------------------------------------------------------|-----------------------------------------|---------------------------|---------|------|---|-----------------|---|----------------|
| * Purpose                                                            | \ttend a Climate Conference in Colorado | Report Total              |         |      |   |                 |   |                |
| Attachments                                                          | None 🕂                                  | Payment Method ACH-BO     | A-PPD 🗸 | ]    |   |                 |   |                |
|                                                                      |                                         | Employer Pays You 0.00 US | D       |      |   |                 |   |                |
|                                                                      |                                         | 0.00 USD                  |         |      |   |                 |   |                |
| Expense Ite                                                          | ms                                      |                           |         |      |   |                 |   |                |
| Actions 🗸 🕂 Create Item Add Existing Apply Project 💌 Apply Account 💌 |                                         |                           |         |      |   |                 |   |                |
| No data to disp                                                      | ilay.                                   |                           |         |      |   |                 |   |                |

# RUTGERS

### **Request Cash Advances**

You may request cash advances for work-related expenses that you are going to incur while traveling using the Expense Management System. **Delegates cannot request a cash advance on behalf of someone else**. Cash Advances of more than \$100 per day for meals and incidentals require a justification letter to be submitted along with the Cash Advance request. To request a cash advance:

- Click on the suitcase icon on the left side of the screen.
- Click on Request Cash Advance button.
- Enter the required fields and click the **Submit** button to submit the Cash Advance for approval

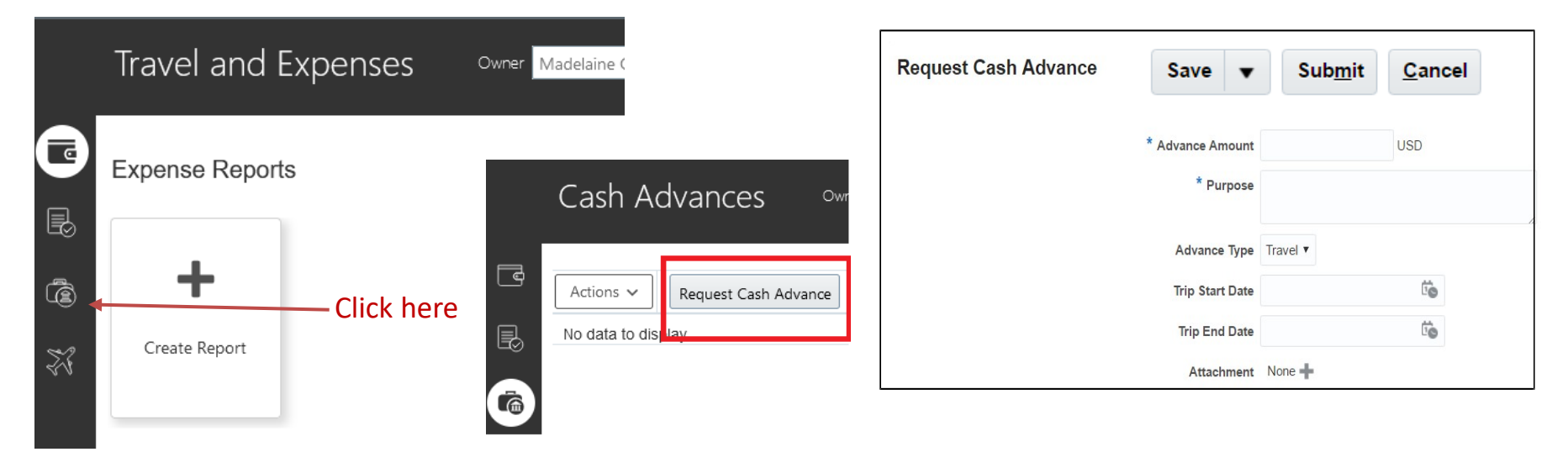